# Pantalla DVR de 2 cámaras SC9

## Manual de funciones básicas

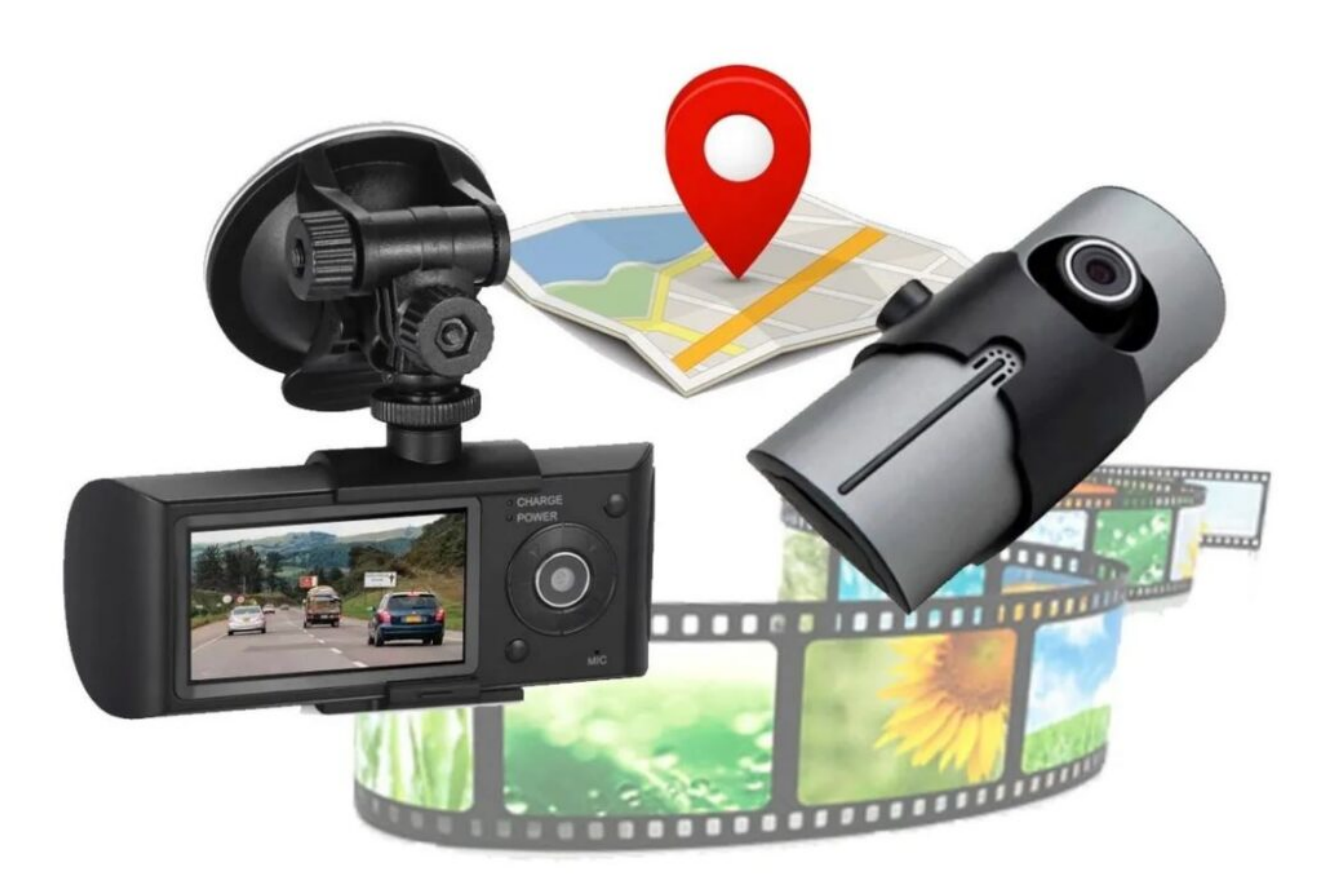

## Partes de la pantalla:

- 1.- Led de encendido.
- 2.- Led de carga.
- 3.- Botón de encendido.
- 4.- Botón Izquierda.
- 5.- Botón derecha.

- 6.- Botón modo.
- 7.- Botón Menú.
- 8.- Micrófono.
- 9.- Botón OK.
- 10.- Lente Frontal.
- 11.- Altavoz.
- 12.- Puerto USB.
- 13.- Puerto para tarjeta Micro SD.
- 14.- Conector de modulo GPS.

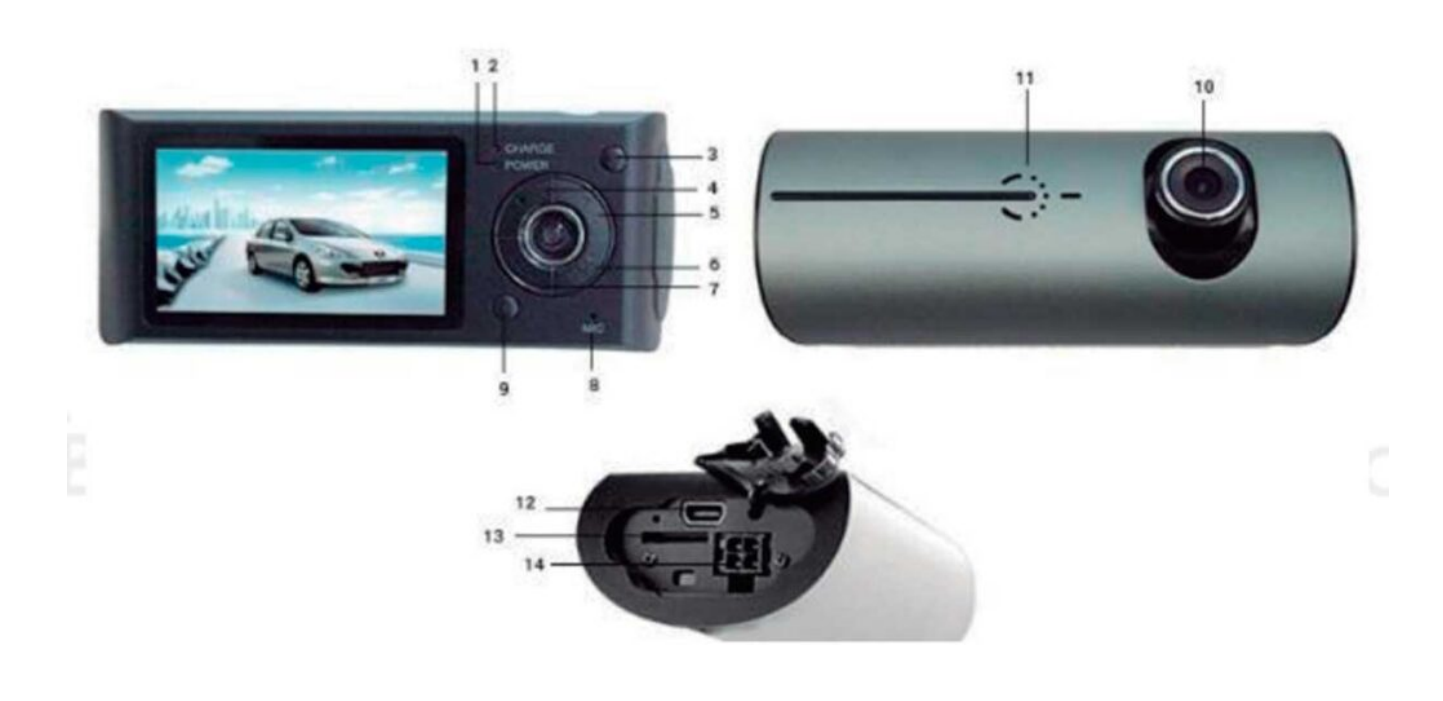

## Funciones principales:

 Incluye dos lentes que puede utilizar para tomar imágenes de la parte delantera y trasera al mismo tiempo. Recientemente añade un módulo GPS que le permite obtener la ubicación del vehículo. De forma desde un ordenador con un software especial puede obtener esta información y comprobar si el vehículo se ha salido de la ruta esperada.
Incluye sensor de gravedad (G-Sensor) que puede grabar esta información. De forma desde un ordenador con un software especial puede obtener esta información y comprobar si algún proceso anormal ha ocurrido.

## Instrucciones de uso Inicial:

1.- Inserta la tarjeta SD no mayor a 32gb en el equipo (RECOMENDAMOS MARCA ADATA, 32GB CLASE 10, ya que otras marcas como KINGSTON son muy clonadas y el equipo no reconoce memorias pirata).

2.- Conecta el cable del GPS a tu equipo y posiciónalo en un lugar de tu auto que de al exterior para que reconozca la señal GPS.

3.- Coloca en el parabrisas de tu vehículo este equipo a modo que mejor te acomode.

4.- Enchufa a corriente tu equipo para que este encienda y automáticamente comience a grabar.

La lente frontal puede moverse 20 grados arriba y abajo para buscar la mejor posición de grabación.

#### Nota

Cuando utilice la tarjeta de memoria en la cámara la primera vez, debido al formato de la memoria puede no ser compatible, debe utilizar la utilidad de la cámara para formatear la memoria. Este formateo eliminará eliminará toda la información incluida en esta memoria. Si es necesario realice una copia de seguridad de le información previamente contenida.

**ENCENDIDO:** Pulse el botón de encendido una vez durante unos segundos hasta que el indicador "ON" se ilumine.

**APAGADO:** Mantenga pulsado el botón encendido durante un tiempo mas prolongado hasta que el indicador de encendido se apague.

MODE – CAMBIAR EL MODO DE MANEJO: Este producto tiene dos formas de operar: Pickup (Capturar) y Playback (Reproducir) Pulse botón MODE para cambiar entre los diferentes modos para ver los archivos ya contenidos en la tarjeta de memoria.

#### MENÚ DE CONFIGURACIÓN:

Pulse el botón MENU para acceder a las opciones del menú hay tres columnas de ajustes, mostramos para que es cada una a continuación.

#### Primer columna:

– Modo de pelula: se refiere al modo de película o video; esta opción no tiene ningún ajuste como tal.

– Tiempo de clip de pelula: En esta opción puedes seleccionar el tiempo de grabación de cada video que haga el equipo; mientras menor sea el tiempo de grabación mas videos va a poder capturar el equipo. tiene la opción de 1 minuto hasta los 10 minutos.

- Pelula off time:

 Grabación de sonido: Esta opción le permite que el equipo grabe o no el audio de los videos.

– Exposición: Mientras mas baja la exposición mas obscura será la imagen que proyecte, mientras mayor sea la exposición, mas brillosa será la imagen que proyecte el equipo

– LDWS

Segunda columna: (presiona nuevamente el botón «menú» para acceder a esta

-Volumen: Esta opción es para subir o bajar el volumen de las teclas del equipo, el punto mas bajo es para anular el sonido de teclas.

— Borrar: Esta opción es para borrar un archivo o todos a la vez, la opción le permite ingresar a la carpeta donde se acumulan todos los archivos de video o foto, puede apreciar el contenido en miniatura y de ese modo seleccionar el archivo que desea eliminar.

– Proteger: Aqui puede bloquear o desbloquear algún video almacenado en su tarjeta de memoria. Sirve para que cuando el equipo comience a grabar el siguiente ciclo de videos no sea eliminado específicamente el que se bloqueo y así conservar el archivo, esta opción permite ver el contenido de la memoria en miniatura para así seleccionar el archivo a bloquear o desbloquear.

— Tipo de video: En este apartado podrá ver específicamente los videos que han sido bloqueados por el equipo debido a que detecto un movimiento muy fuerte, un impacto, golpe o vibración, puede seleccionar los archivos para verlos sin necesidad de desbloquearlos.

Tercer columna ( presiona por tercera ocasión para ingresar al ultimo apartado de este menú):

– Bip: Esta opción es para anular el sonido de las teclas sin tener que bajar el volumen, es la función mas básica para anular el sonido.

 Apagado: Espera configurar el apagado automático al cabo de cierto tiempo de estar encendida, en el caso de estar grabando esta no se apaga.

 Ajustes de reloj: Aqui podrás ajustar hora y fecha de tu dispositivo para que en la marca de agua de tus videos indique estos datos.

– Formato de fecha: Podrá seleccionar de que manera gusta que se vea su marca de agua, si empezando por el año el mes o el dia de año.

– Sello:

 Idioma: Podrás cambiar la configuración de idioma del equipo.

– Parpadeo: 50/60HZ

– LCD ahorro de energía: Esta función es para suspender la imagen del equipo al cabo de un rato de estar grabando, no deja de hacer su función, solo se apaga la pantalla para economizar batería del equipo.

– Nivel de protección: Esta función le permite configurar la sensibilidad de impacto del equipo, si detecta baches por ejemplo y el nivel esta muy alto todos sus videos serán bloqueados con la intensión de protegerlos para que no sean sustituidos por los videos nuevos.

— Monitoreo de estacionamiento: De igual manera se puede ajustar la sensibilidad de monitoreo, en el caso de estar estacionado y el equipo detecte algún golpe, movimiento o vibración automáticamente enciende y comienza a grabar con la batería que le queda, el video que grabe lo bloqueara en automático para que este no sea eliminado y pueda revisarlo, recomendamos tener activa la función de «apagado automático» para que una vez que termine de grabar este video la pantalla se apague al cabo del tiempo programado.

 Selección de zona horaria: Si eres de CDMX o estado de México corresponde seleccionar la opción: «GMT -06:00»

 Reestablecer la configuración: Esta opción funciona para eliminar todos los ajustes ya establecidos

– Formatear SD: Esta opción le permite eliminar todos sus archivos de tajo sin estar seleccionando uno por uno como lo vimos en una opción anterior.

 Versión: Esta opción solo señala el numero de versión asignado desde fabrica.

En el menú puede hacer clic en las teclas izquierda y derecha para seleccionar la opción deseada y hacer clic en "OK" para aceptar la función deseada. También puede pulsar "MENU" para salir del menú.

CONFIGURACION DE SISTEMA: (System setting): Puede cambiar la configuración de sistema en la ventana de vista previa. Modo de vídeo: Doble lente / Lente frontal / Lente trasera; - Presione botón derecha para cambiar entre lentes y apreciar solo la imagen de una lente a la vez o 2 lentes a la vez.

#### **COMO TOMAR VIDEOS:**

Iniciar / Detener grabación: En el modo de grabación, pulse
OK para iniciar grabación y OK de nuevo para detenerla.
Cuando este activada la grabación en viaje y una memoria insertada, comenzará automáticamente la grabación.

#### Conectar / Desconectar Audio:

 Durante la grabación pulse el botón "izquierda" puede
 Conectar / Desconectar la función de audio junto a la de vídeo.

#### **REPRODUCCIÓN DE VÍDEO Y MANEJO DE FICHEROS:**

 Pulse botón MODE para acceder al modo de reproducción y ver las imágenes de la última grabación.

Reproducción: Puse botones izquierda y derecha para seleccionar ficheros de audio y vídeo que necesita reproducir.
Pulse OK para reproducir el fichero desee y detenerlo.

#### ACCEDER A FICHEROS DESDE ORDENADOR

 Este producto no posee conexión USB. Por lo que es necesario retirar la memoria micro SD

y mediante un lector acceder a las grabaciones mediante un ordenador.

 Cuando inserte la memoria y en su primera utilización realice un formateo, se generará

un fichero en la memoria (GVP.EXE) debe acceder a las imágenes y videos mediante este fichero.

#### NOTA

1- Para un fácil uso es recomendable copiar este fichero en su ordenador.

2- Compatible con sistemas windows 2000 / xp / vista / windows
7, mac os x superior a
10.3.6

### UTILIZACIÓN DEL SOFTWARE

1.- Utilice un lector de tarjetas para acceder a la memoria micro sd de la cámara. debe aparecer 3 ficheros en la memoria: ap.bin default\_folder.ini y GVP.EXE 2.- Ejecute como administrador el programa GVP.EXE 3.- Abra el reproductor (GVP.EXE)4.- Clic en el listado para abrir el video deseado.

Seleccione la ruta de la memoria micro SD y haga clic en "apply" para reproducir el contenido de la memoria

Haciendo clic en puede manejar el control del vídeo: atrás, detener, pausa y avanza hacia adelante

- Seleccione canales para las dos lentes. Haga clic en para seleccionar entre: doble lentes, lente frontal o lente trasera.
- 5. Vídeo en fichero: Seleccione el fichero para guardar y haga clic en : para aparezca diálogo de grabar el fichero
- 6. Fotografía en fichero: Seleccione imagen para guardar y haga clic en para que se muestre diálogo de guardar imagen. Tras ello haga clic en "Save"
- 7. Borrar documento: Seleccione el fichero no necesita y clic en .Tras ello aparecerá "Sure / Cancel" Haga clic en "Sure" para confirmar el borrado
- 8. Kit[]

Puede proceder: Formatear memoria SD / Subir software a la memoria SD / Test de velocidad memoria SD / Configuración de contraseña Haga clic en para acceder a la configuración.

9. Google maps

Haga clic en y su equipo se conectará con "Google Maps" a través de Internet y mostrará el estado del viaje a través de Internet. De forma puede seguir la ruta del vehículo

- 10. Sensor de gravedad. Clic [] para ver sen su ordenador la información del sensor de gravedad. De forma puede verificar cualquier accidente o circunstancia anormal durante la conducción.
- 11. Otras operaciones. Clic respectivamente de izquierda a derecha realizan las siguientes funciones: reparar vídeo / desbloquear protección / Seleccionar resolución.

RESTAURAR VALORES DE FÁBRICA Si por cualquier circunstancia ocurre un error debido a una operación inapropiada, puede pulsar el botón reset para restaurar los valores de fábrica.

Para acceder al menú principal es necesario introducir una tarjeta de memoria Micro SD CAMBIAR IDIOMA

- 1. Acceder a menú
- 2. Seleccionar R3bLK y cambiar al idioma Ingles CAMBIAR HORA Y FECHA:
- 3. Acceder a "Time Setup"